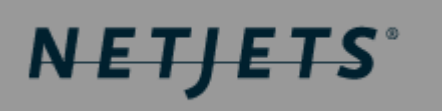

# Crossroads

# Ground Vendor Web Access (VWA) Guide

December 2006

# **Table of Contents**

| About This Guide                                                                                                    |
|----------------------------------------------------------------------------------------------------|
| Vendor Web Access (VWA) Overview                                                                                                    |
| Before You Begin                                                                                                    |
| Using the Crossroads System5<br>Log into the System                                                                                                    |
| Log into the System                                                                                                    |
| Working With Your Order Inbox                                                                                                    |
|                                                                                                    |
| Sorting Orders in the Order Inbox8                                                                                                    |
| Confirming Orders                                                                                                    |
| Display Confirmed and In Position Orders                                                                                                    |
| Refresh Your Order Inbox12                                                                                                    |
| Search for Orders13                                                                                                    |
| Lookup Orders by Order Number15                                                                                                    |
| Lookup Orders by Confirmation Number17                                                                                                    |
| Lookup Orders by Cancellation Number18                                                                                                    |
| Glossary of Terms 19                                                                                                    |
| Troubleshooting 20                                                                                                    |
| Application and Order Errors20                                                                                                    |
| Incorrect Order Information                                                                                                    |
| Wrong Order Number Entered in Search 20                                                                                                    |
|                                                                                                    |
| Order Disappears From Your Inbox 20                                                                                                    |
| Order Disappears From Your Inbox 20<br>Orders Will Not Open in Adobe When "Print Order" is Selected                                                                                                    |
| Order Disappears From Your Inbox                                                                                                    |
| Order Disappears From Your Inbox                                                                                                    |
| Order Disappears From Your Inbox                                                                                                    |
| Order Disappears From Your Inbox                                                                                                    |
| Order Disappears From Your Inbox                                                                                                    |
| Order Disappears From Your Inbox                                                                                                    |
| Order Disappears From Your Inbox.       20         Orders Will Not Open in Adobe When "Print Order" is Selected       20         Order Will Not Print from Adobe       21         Can Not Find a Cancelled Order in the Inbox (Cancelled Orders Not Appearing in Inbox)       21         System, Power, and Security Errors       21         Account Lockout.       21         Invalid User Name/Password.       21         Logout Failure       21         Failure to Communicate with NetJets Logistics       22 |
| Order Disappears From Your Inbox.       20         Orders Will Not Open in Adobe When "Print Order" is Selected       20         Order Will Not Print from Adobe       21         Can Not Find a Cancelled Order in the Inbox (Cancelled Orders Not Appearing in Inbox)       21         System, Power, and Security Errors       21         Account Lockout       21         Invalid User Name/Password       21         Logout Failure       21         Power Outage (Caterer)       22                          |

| Error 404 Page Can Not Be Displayed               | 22 |
|---------------------------------------------------|----|
| Error 502 Server Not Found                        | 23 |
| "You are not permitted to perform this operation" | 23 |
| Multiple Browser Issues                           | 23 |

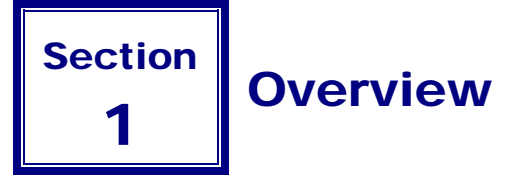

## **About This Guide**

This guide provides information on how to access and use the NetJets Ground Vendor Web Access (VWA). The VWA was designed as part of the Crossroads Technology Project in an effort to integrate and streamline communication between NetJets and its Ground Vendors.

### Vendor Web Access (VWA) Overview

Welcome to Vendor Web Access (VWA). We thank you for supporting NetJets mission to provide our Owners with a superior air transportation experience, and we hope you find this application both easy to use and time-saving.

VWA provides NetJets' ground vendors with direct real-time access to upcoming ground orders. You are able to display, print, and confirm upcoming orders using the system – thus cutting out a lot of time-consuming phone calls between you and NetJets – saving time and money.

#### **Before You Begin**

You will need to have the following:

- High Speed Internet Connection
- Internet Explorer

#### NOTE

Internet Explorer is currently the only supported browser for GVWA. Support for other browsers will be added in the future.

Adobe Acrobat Reader (<u>http://www.adobe.com/products/acrobat/readstep2.html</u>)

#### NOTE

You must use a version of Adobe Acrobat Reader 6.0 or greater.

A printer for printing ground orders

# 2 Section Using the Crossroads System

This section provides information on accessing and using the Crossroads System. The following instructions are included:

Log Into the System

#### ORDERS

- Work with Your Order Inbox
  - Confirm Orders
  - Sort Orders in the Order Inbox
  - Display Confirmed and In Position Orders
  - Refresh the Order Inbox
- Search for Orders
- Lookup Orders by Order Number
- Lookup Orders by Confirmation Number
- Lookup Order by Cancellation Number

#### INVOICING

• Upload Ground Invoicing Spreadsheet

### Log into the System

NetJets will provide you with a user name and password for the purpose of logging into Vendor Web Access. If you have yet to receive your user name and password, please call the NetJets Ground Team Desk at 614-239-3533 for further instruction.

#### NOTES

Depending on your preferences, one shared user name and password may be used for your entire company or you may have individual user names and passwords for each person accessing the system. This is determined by your company and NetJets when setting up your vendor information.

If you mistype your user name and/or password three times, your account will be locked and will have to be reset by NetJets. So please be careful when logging in.

1. From your Web browser access <u>http://suppliers.netjets.com</u>

This page is available 24 hours a day and stores information about NetJets Catering & FBO Standards as well as the link to access the NetJets Catering VWA. You may want to bookmark this page for quick future access.

2. Towards the bottom of the page, under the blue buttons, click the Ground Vendor Application link (Figure 1):

Figure 1: Supplier Services Login Page

To access the Ground Vendor web site, please click here.

This link will take you to the NetJets Supplier Services Login page (Figure 2).

**3.** Type your NetJets-assigned User Name and Password in the appropriate fields and click **Login**. This will take you to your Order Inbox.

| <b>NETJETS</b> <sup>®</sup> SUPPLIER SERVICES                                                                                                    |
|----------------------------------------------------------------------------------------------------|
| Supplier Services-Login                                                                                                    |
| User Name:<br>Password:<br>Login                                                                                                    |
| NetJets Catering Services 4111 Bridgeway Avenue Columbus, OH 43219 614.239.5515<br>NetJets is a Berkshire Hathaway Co. Copyright 2006, NetJets Inc. All rights reserved. |

Figure 2: Supplier Services Login Page

# Working With Your Order Inbox

The Ground Order Inbox (Figure 3) is where you'll spend most of your time in the application. It is split into two sections: the **Unconfirmed Orders** and the **Confirmed & In Position Order Inbox**. The top (Unconfirmed Order Inbox) displays orders which need to be confirmed (new orders, revised orders, and orders which need to be cancelled) while the bottom (Confirmed & In Position Orders Inbox) displays orders which you have already confirmed.

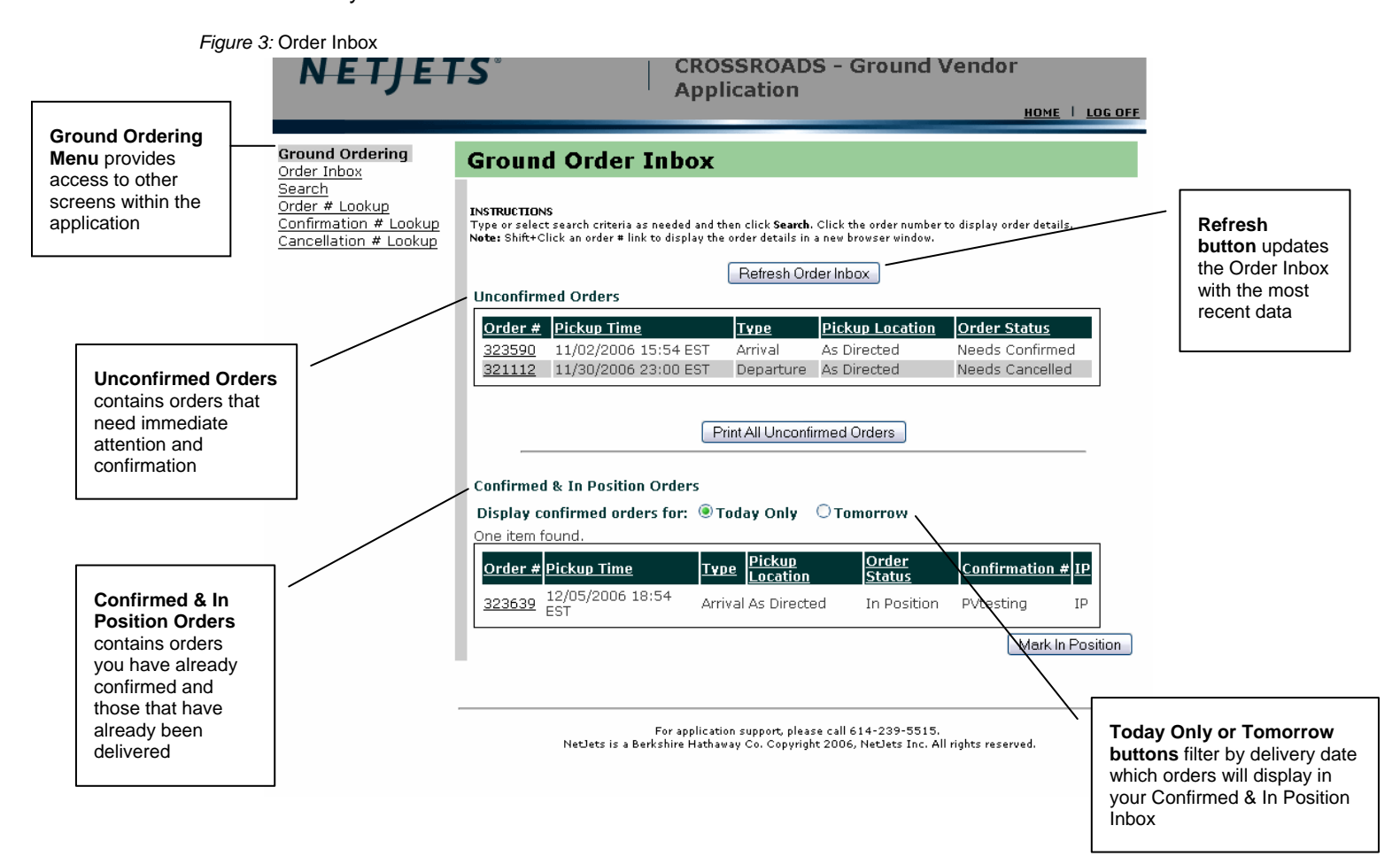

#### Sorting Orders in the Order Inbox

At times, your Order Inbox may contain a lot of orders. As mentioned above, the top Unconfirmed Orders Inbox contains orders that need immediate attention or confirmation. The bottom Confirmed & In Position Orders Inbox contains orders that you have already confirmed. You may sort each Inbox independently by clicking on the header of each column (Order #, Pickup Time, etc.)

For example: to sort the list by Pickup Location, click the Pickup Location column heading link. Click it again to reverse the sort order (ascending vs. descending).

#### **Confirming Orders**

All orders that need immediate attention and confirmation will display in your top Unconfirmed Order Inbox. You will see one of the following statuses associated with each order in your Unconfirmed Order Inbox:

- Needs Confirmed—New orders that have not yet been confirmed.
- **Needs Review**—Updated orders that you may have already confirmed but that need to be reconfirmed due to changes.
- **Needs Cancelled**—Orders which have already been sent to your Inbox but now need to be cancelled.

Use these instructions to confirm new, updated, and cancelled orders.

1. Locate the order in the Unconfirmed Order Inbox, and click its order number link. This will take you to the order's Catering Order Detail Screen (Figure 4).

Figure 4: Catering Order Detail screen

| NETJE                                                            | <b>r.s</b> .   ,                                                                                                   | CROSSR<br>Vendor                            | OADS - Ground<br>Application<br>ROHL   105.07F                                              |
|------------------------------------------------------------------|----------------------------------------------------------------------------------------------------|---------------------------------------------|---------------------------------------------------------------------------------------------|
| Ground Ordering                                                  | Ground Order Det                                                                                                   | il                                          |                                                                                             |
| Order Inbox<br>Search                                            | Ground Order Det                                                                                                   |                                             |                                                                                             |
| Order # Lookup<br>Confirmation # Lookup<br>Cancellation # Lookup | Order #: 323479-1<br>Type: Arrival<br>Pickup Time: 12/30/2005 1<br>Flight ETA: 12/30/2005 1<br>Tail Number: N970Q5 | 9:00 EST<br>9:00 EST                        | rrent Order Status: Needs Confirmed<br>Airport: KAPA / CENTENNIAL<br>FBO: Denver Jet Center |
|                                                                  | Order                                                                                                    |                                             |                                                                                             |
|                                                                  | Vehicle Type: Large Sport Uti                                                                                      | lity (6 + Driver)                           | Make/Model: need<br>mostly for<br>luggage<br>and<br>maybe 1<br>passenger                    |
|                                                                  | Total Pax: 5                                                                                                    |                                             | Color:                                                                                      |
|                                                                  | Contact No:<br>Route Info:                                                                                         |                                             | NetJets Company:<br>Direct Bill<br>Acct No:                                                 |
|                                                                  | Instructions: Drop Off Instru<br>Account* APA: I                                                                   | ttions: As directed fo<br>Denver Jet Center | r drop. Pick_Up Instructions: *Marquis                                                      |
|                                                                  | Ground Actions                                                                                                    |                                             |                                                                                             |
|                                                                  | Audit Trail:                                                                                                    |                                             |                                                                                             |
|                                                                  | Date/Time                                                                                                    | A                                           | adit Trail Description                                                                      |
|                                                                  | 11/02/2006 15:18 EST                                                                                               | r Pa                                        | issenger List Modified                                                                      |
|                                                                  | C confirm New Order Or<br>Print Order Only<br>Submit Query                                                         | ly<br>(Enter confirmation                   | #)                                                                                          |
|                                                                  | Order Change Log                                                                                                   |                                             |                                                                                             |
|                                                                  | Change Description                                                                                                 | Changed By                                  | Date/Time                                                                                   |
|                                                                  | Order Viewed                                                                                                    | user01                                      | 11/22/2006 16:14 EST                                                                        |
|                                                                  | Order Viewed                                                                                                    | user01                                      | 11/22/2006 15:02 EST                                                                        |
|                                                                  | Order Printed                                                                                                    | user02                                      | 11/21/2006 12:39 EST                                                                        |
|                                                                  | Order Viewed                                                                                                    | user02                                      | 11/17/2006 15:14 EST                                                                        |
|                                                                  | Order Viewed                                                                                                    | user02                                      | 11/17/2006 14:57 EST                                                                        |
|                                                                  | Order Viewed                                                                                                    | user02                                      | 11/17/2006 14:57 EST                                                                        |
|                                                                  | Order Printed                                                                                                    | user02                                      | 11/17/2006 14:53 EST                                                                        |
|                                                                  | Order Viewed                                                                                                    | user02                                      | 11/17/2006 14:53 EST                                                                        |
|                                                                  | Order Printed                                                                                                    | user02                                      | 11/17/2006 14:52 EST                                                                        |
|                                                                  | Order Printed                                                                                                    | user02                                      | 11/17/2006 14:51 EST                                                                        |
|                                                                  | Order Viewed                                                                                                    | user02                                      | 11/17/2006 14:51 EST                                                                        |
|                                                                  | Order Printed                                                                                                    | user02                                      | 11/16/2006 13:06 EST                                                                        |
|                                                                  | Order Viewed                                                                                                    | user02                                      | 11/16/2006 13:03 EST                                                                        |
|                                                                  | Order Viewed                                                                                                    | user02                                      | 11/13/2006 12:16 EST                                                                        |
|                                                                  | Order Viewed                                                                                                    | user02                                      | 11/09/2006 12:59 EST                                                                        |
|                                                                  | Order Viewed                                                                                                    | user01                                      | 11/02/2006 15:27 EST                                                                        |
|                                                                  | Transmitted to Vendor                                                                                              | ALS                                         | 11/02/2006 15:17 EST                                                                        |

For application support, please call 614-239-5515. NetJets is a Berkshire Hathaway Co. Copyright 2006, NetJets Inc. All rights reserved.

- 2. Review order detail such as:
- Order # and version
- Type
- Pickup Time
- Flight ETA
- Tail Number
- Current Order Status
- Airport
- FBO
- Vehicle Type
- Make/Model
- Color
- Total Pax
- Lead Rider
- Contact No
- NetJets Company
- Direct Bill Acct no
- Route Info
- Options
- Instructions
- Audit Trail information detailing Internal NetJets changes to the content of the order such as additions or deletions of items.
- Order Change Log detailing VWA order activity.
- 3. Choose the appropriate **Catering Action** selection using the radio buttons and then click **Submit**.

Based on the type of order you are displaying, the **Ground Action** button labels will be different.

- For new orders (Needs Confirmed) your ground action options are:
  - Confirm New Order and Print (default)
  - Confirm New Order Only
  - Print Order Only
  - Enter confirmation # (required)
- For updated orders (Needs Review) your ground action options are:
  - Confirm Order Changes and Print (default)
  - Confirm Order Changes Only
  - Print Order Only
  - Enter confirmation # (required)

- For orders requiring cancellation (Needs Cancelled) your ground action options are:
  - Confirm Order Cancellation (default)
  - Print Order Only
  - Enter cancellation number (required)

Selecting a "confirm and print" option will confirm the order, open a printable version of the order in Adobe Acrobat Reader, and return your main screen to the Order Inbox.

Selecting a "confirm only" option will confirm the order and redisplay the order inbox.

Selecting a "print only" option will open a printable version of the order in Adobe Acrobat Reader and remain on the order detail screen.

#### NOTE

In order to print an order, you must have Adobe Acrobat Reader installed. If you do not, you may install it from the following website: http://www.adobe.com/products/acrobat/readstep2.html.

When you confirm an order, the system will display "The order has been confirmed" to indicate a successful confirmation. The order will no longer appear in your top Unconfirmed Inbox.

#### **Display Confirmed and In Position Orders**

Use these instructions to display orders that have already been confirmed or marked as in position.

- 1. Indicate which confirmed and in position orders you want to display be selecting one of the following options as shown in Figure 5:
  - Today Only—Displays orders with delivery dates of today.
  - Tomorrow—Displays orders with delivery dates of tomorrow.

The system refreshes the Confirmed & In Position Inbox based on your selection.

| <br>Confirmed & In Position Orders                    |
|-------------------------------------------------------|
| Display confirmed orders for: O loday Only O lomorrow |

2. Locate the order you'd like to display in the Confirmed or In Position Inbox, and click its order number link. This will take you to the Order Detail Screen and allow you to view or print the order.

#### **Refresh Your Order Inbox**

Use these instructions to refresh the order inbox.

- There are four ways to refresh the Order Inbox:
  - Click **Refresh Order Inbox** at the top of the Order Inbox screen. This will refresh both the Unconfirmed and Confirmed & In Position tables.
  - You may also make a selection from the **Today Only or Tomorrow** options to refresh the Confirmed & In Position table.
  - Click Order Inbox from the Ground Ordering menu on the left.
  - Select the Refresh option on your Internet Browser.

| Ground Order Inhox - Microsoft Internet Ex   |                                                 |                                                  |                                      |                                                                                           |                                                          |
|----------------------------------------------|-------------------------------------------------|--------------------------------------------------|--------------------------------------|-------------------------------------------------------------------------------------------|----------------------------------------------------------|
| lle Edit View Faundation Tools Help          | protot                                          |                                                  |                                      |                                                                                           |                                                          |
| 3 Back - 🜔 - 🖹 🖻 🏠 🔎 Search 🦻                | 🏷 Favorites 🤣 🎍                                 |                                                  |                                      |                                                                                           |                                                          |
| N                                            | etjets <sup>.</sup>                             | I                                                | CRO<br>Ven                           | SSROADS - G<br>dor Applicatio                                                             | In: Ground Vender Name<br>Ground<br>on<br>Home   Log off |
| Ground (<br>Order Inb<br>Search<br>Order # 1 |                                                 | d Order In                                       | ıbox                                 |                                                                                           |                                                          |
| <u>Confirmat</u><br>Cancellat                | tion # Lookup<br>Type or selec<br>Note: Shift+C | is<br>t search criteria<br>lick an order tink to | eded and then c<br>display the orde  | lick <b>Search</b> . Click the order number of isol<br>r details in a new browser window. | ay order details.                                        |
|                                              |                                                 |                                                  | Ref                                  | resh Order Inbox                                                                          | )                                                        |
|                                              | Unconfirm                                       | ned Orders                                       |                                      |                                                                                           |                                                          |
|                                              | Order<br>#                                      | Pickup Time                                      | Туре                                 | Pickup Location                                                                           | Order<br>Status                                          |
|                                              | 323479                                          | 12/30/2005<br>19:00 EST                          | Arrival                              |                                                                                           | Needs<br>Confirmed                                       |
|                                              | 321112                                          | 02/21/2006<br>10:00 EST                          | Departure                            |                                                                                           | Needs<br>Confirmed                                       |
|                                              | 323632                                          | 11/17/2006<br>19:12 EST                          | Arrival                              | DALLAS LOVE (KDAL) Signature<br>Flight Support                                            | Needs<br>Confirmed                                       |
|                                              | 323639                                          | 12/05/2006<br>18:54 EST                          | Arrival                              | As Directed                                                                               | Needs<br>Confirmed                                       |
|                                              | 323653                                          | 11/21/2006<br>18:54 EST                          | Arrival                              | As Directed                                                                               | Needs<br>Confirmed                                       |
|                                              | 323652                                          | 11/21/2006<br>16:45 EST                          | Arrival                              | As Directed                                                                               | Needs<br>Confirmed                                       |
|                                              | 323656                                          | 11/21/2006<br>16:50 EST                          | Arrival                              | As Directed                                                                               | Needs<br>Confirmed                                       |
|                                              | 323590                                          | 11/02/2006<br>15:54 EST                          | Arrival                              | As Directed                                                                               | Needs<br>Confirmed                                       |
|                                              | 323634                                          | 11/18/2006<br>17:18 EST                          | Arrival                              | FT LAUDERDALE-HOLLYWOOD<br>INTL (KFLL) Signature Flight<br>Support                        | Needs<br>Confirmed                                       |
|                                              | 332256                                          | 07/27/2006<br>20:00 EDT                          | Arrival                              | TETERBORO (KTEB) EJA PILOT<br>OFFICE FIRST AVN                                            | Needs<br>Confirmed                                       |
|                                              | 323614                                          | 11/15/2006<br>19:12 EST                          | Arrival                              | DALLAS LOVE (KDAL) Signature<br>Flight Support                                            | Needs<br>Confirmed                                       |
|                                              |                                                 | Ē                                                | Print All                            | Unconfirmed Orders                                                                        |                                                          |
|                                              |                                                 |                                                  |                                      |                                                                                           |                                                          |
|                                              | Confirmed                                       | 1 & Position O                                   | rders                                |                                                                                           |                                                          |
|                                              | Display c                                       | onfi med orders                                  | for: OToda                           | y Only O Tomorrow                                                                         |                                                          |
|                                              | Nothing fo                                      | und to display.                                  |                                      |                                                                                           |                                                          |
|                                              |                                                 |                                                  |                                      | Ma                                                                                        | ark In Position                                          |
|                                              |                                                 |                                                  |                                      |                                                                                           |                                                          |
|                                              |                                                 |                                                  |                                      |                                                                                           |                                                          |
|                                              |                                                 | Fo<br>NetJets is a Berkst                        | r application sup<br>ire Hathaway Co | oport, please call 614-239-5515.<br>A Copyright 2006, NetJets Inc. All rights n           | eserved.                                                 |
|                                              |                                                 |                                                  |                                      |                                                                                           |                                                          |

## **Search for Orders**

Use these instructions to search for ground orders by

- Order status
- Pickup dates
- Airport code
- 1. Click Search Orders from the Ground Ordering menu on the left.

The system displays the Search Ground Orders screen (Figure 7).

Figure 7: Search Ground Orders screen

| NETJET                                                                     | <b>S</b> °                                        | Logged In: Ground Vendor Name<br>CROSSROADS - Ground<br>Vendor Application<br>HOME   LOG OFF                                       |
|----------------------------------------------------------------------------|---------------------------------------------------|----------------------------------------------------------------------------------------------------|
| Ground Ordering<br>Order Inbox                                             | Search Grou                                       | Ind Orders                                                                                                    |
| Search<br>Order # Lookup<br>Confirmation # Lookup<br>Cancellation # Lookup | <b>INSTRUCTIONS</b><br>Type or select search crit | ceria as needed and then click <b>Search</b> . Click the order number to display order details.                                    |
|                                                                            | Order Status:                                     | All Order Statuses                                                                                                    |
|                                                                            | Pickup<br>Dates:                                  | 11/27/2006 🛐 through 11/27/2006 🛐<br>(Example: 01/31/2006)                                                                         |
|                                                                            | Airport Code:                                     | (Please enter complete airport code. Example: KTEB instead of TEB)                                                                 |
|                                                                            |                                                   | Search                                                                                                    |
|                                                                            |                                                   |                                                                                                    |
|                                                                            |                                                   |                                                                                                    |
|                                                                            | NetJets i                                         | For application support, please call 614-239-5515.<br>s a Berkshire Hathaway Co. Copyright 2006, NetJets Inc. All rights reserved. |

2. Select or enter search criteria, and click **Search**. The more search criteria selected or entered, the more exact your results will be. For example: Figure 8 shows all orders in with a pickup date of 11/27/2006.

After clicking search, your results will display in a table format (Figure 8). You may sort the results by clicking on the header of each column (<u>Order #, Pickup Date</u>, etc.)

To display details of an order, click its order number link. This will take you to the Order Detail Screen and allow you to view or print the order.

To print or view all orders in the search results, click **Print All Orders**. This will open a printable version of the orders in Adobe Acrobat Reader.

Figure 8: Search Catering Orders Results

|                                                                                 |                                                                                     |                                                                                                    |                                                                    |                                                                                                    |                                                                                                    |                                                                                                    | <u>HOME   LI</u>                                                                                                    |
|---------------------------------------------------------------------------------|-------------------------------------------------------------------------------------|----------------------------------------------------------------------------------------------------|--------------------------------------------------------------------|----------------------------------------------------------------------------------------------------|----------------------------------------------------------------------------------------------------|----------------------------------------------------------------------------------------------------|----------------------------------------------------------------------------------------------------|
| 1 Ordering                                                                      | Searc                                                                               | h Grou                                                                                                    | ind O                                                              | rders                                                                                                    |                                                                                                    |                                                                                                    |                                                                                                    |
| <u>earcri</u><br>order # Lookup<br>onfirmation # Lookup<br>ancellation # Lookup | <b>INSTRUCTI</b><br>Type or se                                                      | I <b>ONS</b><br>lect search crit                                                                                                    | eria as nee                                                        | ded and then click <b>Search</b> . Clic                                                                                                    | k the order num                                                                                                    | berto display or                                                                                                    | rder details.                                                                                                    |
|                                                                                 | Orde                                                                                | er Status:                                                                                                    | Needs (                                                            | Confirmed 💌                                                                                                    |                                                                                                    |                                                                                                    |                                                                                                    |
|                                                                                 | Pick                                                                                | up Dates:                                                                                                    |                                                                    | 11/01/2006 🛐 th                                                                                                    | rough                                                                                                    | 11/2                                                                                                    | 7/2006 🔢                                                                                                    |
|                                                                                 |                                                                                     | (                                                                                                    | Example:                                                           | 01/31/2006)                                                                                                    |                                                                                                    |                                                                                                    |                                                                                                    |
|                                                                                 | Airp                                                                                | ort Code:                                                                                                    |                                                                    |                                                                                                    |                                                                                                    |                                                                                                    |                                                                                                    |
|                                                                                 |                                                                                     | (                                                                                                    | Please e                                                           | nter complete airport c                                                                                                    | ode. Examp                                                                                                    | le: KTEB inst                                                                                                    | tead of TEB)                                                                                                    |
|                                                                                 |                                                                                     |                                                                                                    |                                                                    |                                                                                                    |                                                                                                    |                                                                                                    |                                                                                                    |
|                                                                                 |                                                                                     |                                                                                                    |                                                                    | Search                                                                                                    |                                                                                                    |                                                                                                    |                                                                                                    |
|                                                                                 |                                                                                     |                                                                                                    |                                                                    | Search                                                                                                    |                                                                                                    |                                                                                                    |                                                                                                    |
|                                                                                 | _                                                                                   |                                                                                                    |                                                                    | Search                                                                                                    |                                                                                                    |                                                                                                    |                                                                                                    |
|                                                                                 | 7 items f                                                                           | ound, displa                                                                                                    | aying all it                                                       | Search                                                                                                    | Order                                                                                                    |                                                                                                    |                                                                                                    |
|                                                                                 | −<br>7 items f<br><u>Order</u><br><u>#</u>                                          | ound, displa                                                                                                    | aying all it<br>e <b>Type</b>                                      | Search<br>ems.<br>Pickup Location                                                                                                    | Order<br>Status                                                                                                    | Lead Rider                                                                                                    | <u>Vehicle</u>                                                                                                    |
|                                                                                 | -<br>7 items f<br>0rder<br>#<br>323590                                              | ound, displa<br>Pickup Tim<br>11/02/2006<br>15:54 EST                                                                                                    | oying all it<br>e <mark>Type</mark><br>Arriva                      | Eems.<br>Pickup Location                                                                                                    | Order<br>Status<br>Needs<br>Confirmed                                                                                                    | <mark>Lead Rider</mark><br>MATTHEW K<br>ROSE                                                                                                    | <mark>Vehicle</mark><br>Sedan (3 +<br>Driver)                                                                                                    |
|                                                                                 | 7 items f<br>Order<br>#<br>323590<br>323614                                         | ound, displa<br>Pickup Tim<br>11/02/2006<br>15:54 EST<br>11/15/2006<br>19:12 EST                                                                                                    | <mark>e Type</mark><br>Arrival                                     | Search<br>Pickup Location<br>As Directed<br>DALLAS LOVE (KDAL)<br>Signature Flight<br>Support                                                                                                    | Order<br>Status<br>Needs<br>Confirmed<br>Needs<br>Confirmed                                                                                                    | Lead Rider<br>MATTHEW K<br>ROSE<br>JOHN<br>Emmett<br>LITTLE                                                                                     | Vehicle<br>Sedan (3 +<br>Driver)<br>Sedan (3 +<br>Driver)                                                                                                    |
|                                                                                 | 7 items f<br>Order<br>≇<br>323590<br>323614<br>323632                               | iound, displa<br>Pickup Tim<br>11/02/2006<br>15:54 EST<br>11/15/2006<br>19:12 EST<br>11/17/2006<br>19:12 EST                                                                                                    | oying all it<br>e Type<br>Arrival<br>Arrival<br>Arrival            | Eems.<br>Pickup Location<br>I As Directed<br>DALLAS LOVE (KDAL)<br>Signature Flight<br>Support<br>DALLAS LOVE (KDAL)<br>I Signature Flight<br>Support                                                                                                    | Order<br>Status<br>Needs<br>Confirmed<br>Needs<br>Confirmed                                                                                                    | Lead Rider<br>MATTHEW K<br>ROSE<br>JOHN<br>Emmett<br>LITTLE<br>Rebecca A<br>Little                                                              | Vehicle<br>Sedan (3 +<br>Driver)<br>Sedan (3 +<br>Driver)<br>Large Sport<br>Utility (6 +<br>Driver)                                                                            |
|                                                                                 | 7 items f<br>Order<br>#<br>323590<br>323614<br>323632<br>323634                     | ound, displa<br>Pickup Tim<br>11/02/2006<br>15:54 EST<br>11/15/2006<br>19:12 EST<br>11/17/2006<br>19:12 EST<br>11/18/2006<br>17:18 EST                                                                                                    | aying all it<br>e Type<br>Arrival<br>Arrival<br>Arrival<br>Arrival | Search  Pickup Location  As Directed  DALLAS LOVE (KDAL) Signature Flight Support DALLAS LOVE (KDAL) Signature Flight Support FT LAUDERDALE- HOLLYWOOD INTL (KFLL) Signature Flight Support                                                               | Order<br>Status<br>Needs<br>Confirmed<br>Needs<br>Confirmed<br>Needs<br>Confirmed                                                                                                    | Lead Rider<br>MATTHEW K<br>ROSE<br>JOHN<br>Emmett<br>LITTLE<br>Rebecca A<br>Little<br>KEVIN<br>MARONI                                           | Vehicle<br>Sedan (3 +<br>Driver)<br>Sedan (3 +<br>Driver)<br>Large Sport<br>Utility (6 +<br>Driver)<br>Sedan (3 +<br>Driver)                                                   |
|                                                                                 | 7 items f<br>0rder<br>#<br>323590<br>323614<br>323632<br>323634<br>323634<br>323652 | ound, displa<br>Pickup Tim<br>11/02/2006<br>15:54 EST<br>11/15/2006<br>19:12 EST<br>11/17/2006<br>19:12 EST<br>11/18/2006<br>17:18 EST<br>11/21/2006<br>16:45 EST                                                                                                    | e Type<br>Arriva<br>Arriva<br>Arriva<br>Arriva                     | Eems.<br>Pickup Location<br>As Directed<br>DALLAS LOVE (KDAL)<br>Signature Flight<br>Support<br>DALLAS LOVE (KDAL)<br>Signature Flight<br>Support<br>T LAUDERDALE-<br>HOLLYWOOD INTL<br>(KFLL) Signature Flight<br>Support<br>As Directed                 | Order<br>Status<br>Needs<br>Confirmed<br>Needs<br>Confirmed<br>Needs<br>Confirmed<br>Needs<br>Confirmed                                                                                                    | Lead Rider<br>MATTHEW K<br>ROSE<br>JOHN<br>Emmett<br>LITTLE<br>Rebecca A<br>Little<br>KEVIN<br>MARONI<br>MATTHEW K<br>ROSE                      | Yehicle<br>Sedan (3 +<br>Driver)<br>Sedan (3 +<br>Driver)<br>Large Sport<br>Utility (6 +<br>Driver)<br>Sedan (3 +<br>Driver)<br>Sedan (3 +<br>Driver)                          |
|                                                                                 | 7 items f<br>Order<br>≇<br>323590<br>323614<br>323632<br>323632<br>323652<br>323652 | Tound, displated to the second second | e Type<br>Arrival<br>Arrival<br>Arrival<br>Arrival<br>Arrival      | Eems.<br>Pickup Location<br>As Directed<br>DALLAS LOVE (KDAL)<br>Signature Flight<br>Support<br>DALLAS LOVE (KDAL)<br>Signature Flight<br>Support<br>FT LAUDERDALE-<br>HOLLYWOOD INTL<br>(KFLL) Signature Flight<br>Support<br>As Directed<br>As Directed | Order<br>Status           Needs<br>Confirmed           Needs<br>Confirmed           Needs<br>Confirmed           Needs<br>Confirmed           Needs<br>Confirmed           Needs<br>Confirmed           Needs<br>Confirmed | Lead Rider<br>MATTHEW K<br>ROSE<br>JOHN<br>Emmett<br>LITTLE<br>Rebecca A<br>Little<br>KEVIN<br>MARONI<br>MATTHEW K<br>ROSE<br>MATTHEW K<br>ROSE | Vehicle<br>Sedan (3 +<br>Driver)<br>Sedan (3 +<br>Driver)<br>Large Sport<br>Utility (6 +<br>Driver)<br>Sedan (3 +<br>Driver)<br>Sedan (3 +<br>Driver)<br>Sedan (3 +<br>Driver) |

# Lookup Orders by Order Number

Use these instructions to lookup one or more orders by order number.

1. Click Order # Lookup from the Ground Ordering menu on the left.

The system displays the Order Number Lookup screen (Figure 9).

Figure 9: Order Number Lookup screen

| ound Ordering<br>der Inbox                                         | Ground Order Number L                                                         | ookup                                                                     |
|--------------------------------------------------------------------|-------------------------------------------------------------------------------|---------------------------------------------------------------------------|
| arch<br>ler # Lookup<br>nfirmation # Lookup<br>ncellation # Lookup | INSTRUCTIONS<br>Type one or more order numbers separated by comma<br>details. | is and then click <b>Search</b> . Click the order number to display order |
|                                                                    | Order Numbers:                                                                | ~                                                                         |
|                                                                    |                                                                               | *                                                                         |
|                                                                    |                                                                               | Search                                                                    |

2. In the Order Numbers box, type one or more order numbers separated by commas, and press Enter or click **Search**. (Do *not* include version when entering order numbers.)

The system displays a table with matching orders (Figure 10).

**3.** To display details of an order, click its order number link. This will take you to the Order Detail Screen and allow you to view or print the order.

Figure 10: Order Number Search results

| NETJET                                                                                                 | <b>FS</b> °                                                       | CROSSR<br>Applicat        | OADS -<br>ion              | Ground               | d Vend                |       |
|----------------------------------------------------------------------------------------------------|-------------------------------------------------------------------|---------------------------|----------------------------|----------------------|-----------------------|-------|
| Ground Ordering<br>Order Inbox                                                                         | Ground Order                                                      | Number Loo                | kup                        |                      |                       |       |
| <u>Search</u><br><u>Order # Lookup</u><br><u>Confirmation # Lookup</u><br><u>Cancellation # Lookup</u> | <b>INSTRUCTIONS</b><br>Type one or more order numbers<br>details. | s separated by commas and | l then click <b>Search</b> | . Click the order nu | mber to display o     | order |
|                                                                                                    | Order Numbers:                                                    |                           |                            |                      |                       | ^     |
|                                                                                                    |                                                                   |                           |                            |                      |                       | *     |
|                                                                                                    | One item found                                                    | Sea                       | arch                       |                      |                       |       |
|                                                                                                    | Order<br># Pickup Time                                            | Type Pickup<br>Location   | Order Status               | <u>s Lead Rider</u>  | <u>Vehicle</u>        |       |
|                                                                                                    | 323656 11/21/2006<br>16:50 EST                                    | Arrival As Directed       | Needs<br>Confirmed         | MATTHEW K<br>ROSE    | Sedan (3 +<br>Driver) |       |
|                                                                                                    | One item found.                                                   |                           |                            |                      |                       |       |
|                                                                                                    |                                                                   | Print A                   | VII Orders                 |                      |                       |       |
|                                                                                                    |                                                                   |                           |                            |                      |                       |       |
|                                                                                                    |                                                                   |                           |                            |                      |                       |       |

For application support, please call 614-239-5515. NetJets is a Berkshire Hathaway Co. Copyright 2006, NetJets Inc. All rights reserved.

# Lookup Orders by Confirmation Number

Use these instructions to lookup one or more orders by confirmation number.

1. Click Confirmation # Lookup from the Ground Ordering menu on the left.

The system displays the Confirmation Number Lookup screen (Figure 11).

Figure 11: Ground Confirmation Number Lookup screen

| NETJE                                                                             | <b>FS</b> °                                                       | CROSSROADS - Ground Vendor<br>Application                                                                                    |
|-----------------------------------------------------------------------------------|-------------------------------------------------------------------|----------------------------------------------------------------------------------------------------|
| Ground Ordering<br>Order Inbox                                                    | Ground Confirm                                                    | nation Number Lookup                                                                                                    |
| <u>Search</u><br>Order # Lookup<br>Confirmation # Lookup<br>Cancellation # Lookup | INSTRUCTIONS<br>Type one or more confirmation n<br>order details. | umbers separated by commas and then click <b>Search.</b> Click the order number to display                                   |
|                                                                                   | Confirmation<br>Numbers:                                          | <u>^</u>                                                                                                    |
|                                                                                   |                                                                   | M                                                                                                    |
|                                                                                   |                                                                   | Search                                                                                                    |
|                                                                                   |                                                                   |                                                                                                    |
|                                                                                   | NetJets is a Ber                                                  | For application support, please call 614-239-5515.<br>rkshire Hathawav Co. Copyright 2006. NetJets Inc. All rights reserved. |

2. In the Confirmation Numbers box, type one or more confirmation numbers separated by commas, and press Enter or click **Search**.

The system displays a table with matching orders (Figure 12).

**3.** To display details of an order, click its order number link. This will take you to the Order Detail Screen and allow you to view or print the order.

Figure 12: Ground Confirmation Numbers Search results

| NETJEI                                                                            | L.S.                                                           | CROSSRO<br>Applicatio                                     | ADS - G<br>n                | round                    |                             |
|-----------------------------------------------------------------------------------|----------------------------------------------------------------|-----------------------------------------------------------|-----------------------------|--------------------------|-----------------------------|
| Ground Ordering<br>Order Inbox                                                    | Ground Confi                                                   | rmation Numbe                                             | r Lookup                    |                          |                             |
| <u>Search</u><br>Order # Lookup<br>Confirmation # Lookup<br>Cancellation # Lookup | INSTRUCTIONS<br>Type one or more confirmatio<br>order details. | n numbers separated by commas a                           | nd then click <b>Searcl</b> | h. Click the orde        | er number to display        |
|                                                                                   | Confirmation<br>Numbers:                                       |                                                           |                             |                          | ~                           |
|                                                                                   |                                                                |                                                           |                             |                          | ~                           |
|                                                                                   | One item found                                                 | Searc                                                     | <sup>ch</sup>               |                          |                             |
|                                                                                   | Order<br># Pickup Time                                         | <u>Type</u> Pickup Location                               | Confirmation<br>#           | <u>Lead Rider</u>        | <u>Vehicle</u>              |
|                                                                                   | <u>323592</u> 11/17/2006<br>19:12 EST                          | DALLAS LOVE<br>Arrival (KDAL) Signature<br>Flight Support | brad5                       | JOHN<br>Emmett<br>LITTLE | Regular SUV<br>(4 + Driver) |
|                                                                                   | One item found.                                                |                                                           |                             |                          |                             |

# Lookup Orders by Cancellation Number

Use these instructions to lookup one or more orders by cancellation number.

1. Click Cancellation # Lookup from the Ground Ordering menu on the left.

The system displays the Cancellation Number Lookup screen (Figure 13).

Figure 13: Ground Cancellation Number Lookup screen

| NETJE                                                                                                    | TS°                                                         | CROSSROADS - Gr<br>Application                           | Ound Vendor                       |  |
|----------------------------------------------------------------------------------------------------|-------------------------------------------------------------|----------------------------------------------------------|-----------------------------------|--|
| Ground Ordering<br>Order Inbox<br>Search<br>Order # Lookup<br>Confirmation # Lookup<br>Cancellation # Lookup | Ground Cancellation Number Lookup                           |                                                          |                                   |  |
|                                                                                                    | INSTRUCTIONS<br>Type one or more cancella<br>order details. | ition numbers separated by commas and then click Search. | Click the order number to display |  |
|                                                                                                    | Cancellation<br>Numbers:                                    |                                                          | ~                                 |  |
|                                                                                                    |                                                             |                                                          | ~                                 |  |
|                                                                                                    |                                                             | Search                                                   |                                   |  |

2. In the Cancellation Numbers box, type one or more cancellation numbers separated by commas, and press Enter or click **Search**.

The system displays a table with matching orders (Figure 14).

**3.** To display details of an order, click its order number link. This will take you to the Order Detail Screen and allow you to view or print the order.

Figure 14: Ground Cancellation Number Search results

| NETJET                                                                            | <b>FS</b> °                                                                                                    | CROSSROADS - Ground Ve<br>Application                                                  |                |  |
|-----------------------------------------------------------------------------------|----------------------------------------------------------------------------------------------------|----------------------------------------------------------------------------------------|----------------|--|
| Ground Ordering<br>Order Inbox                                                    | Ground Canc                                                                                                    | ellation Number Lookup                                                                 |                |  |
| <u>Search</u><br>Order # Lookup<br>Confirmation # Lookup<br>Cancellation # Lookup | <b>INSTRUCTIONS</b><br>Type one or more cancellation numbers separated by commas and then click <b>Search</b> . Click the order number to display<br>order details. |                                                                                        |                |  |
|                                                                                   | Cancellation<br>Numbers:                                                                                                    |                                                                                        | ~              |  |
|                                                                                   | One item found.                                                                                                    | Search                                                                                 |                |  |
|                                                                                   | Order<br># Pickup Time                                                                                                    | 2 <u>Type</u> Pickup Location <u>Cancellation</u> Lead<br># Rider <u>Yehi</u>          | icle           |  |
|                                                                                   | 323612 11/14/2006<br>21:36 EST                                                                                                    | MINETA SAN JOSE<br>Arrival INTL (KSJC) San Jose canceltest1 BREYER Drive<br>Jet Center | an (3 +<br>ar) |  |
|                                                                                   | One item found.                                                                                                    |                                                                                        |                |  |

Section 3 Glossar

# **Glossary of Terms**

#### In Position

Describes the status of a ground order that has been delivered to an FBO.

#### Needs Confirmed

Describes the status of a new ground order that has not yet been confirmed by the ground vendor.

#### **Needs Review**

Describes the status of an updated (changed) ground order that has not yet been confirmed by the ground vendor.

#### **Needs Cancelled**

Describes the status of a cancelled ground order that *has not yet* been confirmed as cancelled by the ground vendor.

#### Cancelled

Describes the status of a cancelled ground order that *has* been confirmed as cancelled by the ground vendor.

#### **Crossroads Technology Project**

The software development project at NetJets that incorporates the new Vendor Web Access (VWA) application.

#### **Order Inbox**

The VWA's main webpage that allows catering vendors to display their upcoming NetJets catering orders.

#### Order Version #

Number identifying the revision of an order. The order version is often separated from the order number by a dash (-). For example a display of 123456-3 would represent order number 123456, version 3.

#### Audit Trail

Text describing an order's activity in the Internal NetJets system, including changes that may have occurred to the order.

#### Order Change Log

Text describing an order's VWA activity.

# 4 Troubleshooting

The following section describes some errors and error messages you may encounter while working with Vendor Web Access (VWA) and how you should handle those errors.

# **Application and Order Errors**

#### **Incorrect Order Information**

If you encounter incorrect order information such as an order with an FBO that is not served by you, please call the NetJets Ground Team Desk at 614-239-3533 to correct the information.

#### Wrong Order Number Entered in Search

Confirm you are entering the correct Order # in the search screen. If you feel you are receiving this message without cause, please call the NetJets Ground Team Desk at 614-239-3533 for further verification.

#### **Order Disappears From Your Inbox**

If you notice that an order has disappeared from your Inbox, this may mean that it is being modified by NetJets. Please wait at least ten (10) minutes, and refresh your Inbox. You may also search for the order or look it up by number. If the order does not reappear, please call the NetJets Ground Team Desk at 614-239-3533 to inquire about the order.

Also note that confirmed orders will no longer appear in the Unconfirmed Orders Inbox, but will appear in the Confirmed Orders Inbox if their delivery dates match the chosen Today/Tomorrow filter.

#### Orders Will Not Open in Adobe When "Print Order" is Selected

This can occur when the Adobe Acrobat window is already open or hidden behind another window when the Print Order selection is submitted. Find Adobe Acrobat on the Windows task bar or close/minimize all open windows until the Adobe Acrobat window is visible.

#### **Order Will Not Print from Adobe**

This may be caused by an incompatible version of Adobe Acrobat. The Crossroads application does not support versions of Adobe Acrobat prior to 6.0. You may go to <u>www.adobe.com</u> to download the latest version. You must use version 6.0 or later.

# Can Not Find a Cancelled Order in the Inbox (Cancelled Orders Not Appearing in Inbox)

Use these instructions to locate cancelled orders:

- 1. Click Search Orders.
- 2. Select an order status of "Cancelled."
- 3. Enter the delivery date of the cancelled order.
- 4. Click Search.

revisions within five (5) minutes. Confirm the revised version of the order.

### System, Power, and Security Errors

#### Account Lockout

If you encounter a message stating that your account has been locked, please call the NetJets Ground Team Desk at 614-239-3533 to have your account unlocked.

#### Invalid User Name/Password

If you encounter a message stating that you have entered an invalid user name and password combination, try reentering your user name and password. If you continue to receive an error message, please call the NetJets Ground Team Desk at 614-239-3533.

\*\*\* For security reasons, three (3) incorrect attempts of your user name/password combination will lockout your account. To unlock your account, please call NetJets Ground Team, and notify them that your Crossroads Ground Vendor Account has been locked.

#### Logout Failure

If you encounter an error message stating that you cannot be logged out of the system, simply close down your browser window completely. You do not need to call NetJets.

#### Failure to Communicate with NetJets Logistics

If this error is encountered, please exit your Internet browser, and attempt to log back into the NetJets system. If your attempt to log back in is unsuccessful or you continue to receive the same error after logging back in, please call the NetJets Ground Team Desk at 614-239-3533. Please provide your name, company name, and phone number, and specify that you are calling with a Technical Crossroads Problem. Your call will be patched through to the NetJets HelpDesk where you may provide a description of the error message you are receiving. At this point, a HelpDesk tech will be assigned to your problem and you will be contacted as soon as the problem is fixed.

#### **Power Outage (Caterer)**

If you experience a power outage, call NetJets Ground Team to provide a temporary contact phone number and then use printouts of all current day catering orders. NetJets Ground Team will call in all order changes and new orders for delivery within the next six (6) hours. Notify NetJets when the power is back on and VWA usage can continue.

#### **Power Outage (NetJets)**

NetJets will distribute an e-mail notifying all vendors of the power outage. NetJets Ground Team will call in all order changes and new orders for delivery within the next six (6) hours.

#### Error 404 Page Can Not Be Displayed

If you experience this error message, please use the following instructions to correct the problem:

- **1.** Open Internet Explorer.
- 2. From the Tools menu, select Internet Options.
- 3. Click **Delete Cookies** and then **OK** on the popup box.
- 4. Click Delete Temp Internet Files and then OK on the next popup box.
- 5. Close Internet Explorer.
- 6. Open a new Internet Explorer window.
- 7. Enter <u>http://suppliers.netjets.com</u> into the address bar.

#### NOTE

Do **NOT** access this link from your existing "Favorites." You must retype the information into the address bar.

8. Resave the page to your "Favorites."

NOTE

Do not save the login page, but instead save the Suppliers web page with the blue boxes.

**9.** Click the following link to log in.

To access the Ground Vendor web site, please click here.

- 10. Login as usual.
- If this does not correct the problem, please call the NetJets Ground Team Desk at 614-239-3533.

#### Error 502 Server Not Found

If you experience this error message, please use the following instructions to correct the problem:

- 1. Close Internet Explorer.
- 2. Open a new Internet Explorer window.
- 3. Enter <u>http://suppliers.netjets.com</u> into the address bar.

#### NOTE

Do **NOT** access this link from your existing "Favorites." You must retype the information into the address bar.

If this does not correct the problem, please call the NetJets Ground Team Desk at 614-239-3533.

#### "You are not permitted to perform this operation"

Check to make sure that the correct link (Ground Vendor versus Catering Vendor versus FBO Vendor) has been selected from suppliers.netjets.com.

#### Multiple Browser Issues

If you need to log into the Crossroads systems as different users at the same time, **DO NOT** use File | New to open an additional browser window. Instead, use a different browser (Internet Explorer versus Firefox) or select Internet Explorer from your Start menu.